# 決算書等の作成について

有限会社シンシステムデザイン

### 1. 概要

社会福祉法人会計基準では次のような決算書類が求められています。 これらの書類は、部門区分と場所を選択すると作成できます。

### 下記の機能は 更新日 2016 年 5 月 13 日 より適用できます。

| 様式名    | 内容               | 区分名の選択  | 場所      |
|--------|------------------|---------|---------|
| 1号の1様式 | 法人全体の資金収支計算書     | 合計      | 決算書⇒印刷  |
| 1号の2様式 | 法人全体の資金収支内訳表     | 合計      | 内訳表⇒印刷  |
| 1号の3様式 | 事業ごとの資金収支内訳表     | 事業区分    |         |
| 1号の4様式 | 拠点ごとの資金収支計算書     | 拠点区分    | 決算書⇒印刷  |
| 2号の1様式 | 法人全体の事業活動計算書     | 合計      |         |
| 2号の2様式 | 法人全体の事業活動内訳表     | 合計      | 内訳表⇒印刷  |
| 2号の3様式 | 事業ごとの事業活動内訳表     | 事業区分    |         |
| 2号の4様式 | 拠点ごとの事業活動計算書     | 拠点区分    | 決算書⇒印刷  |
| 3号の1様式 | 法人全体の貸借対照表       | 合計      |         |
| 3号の2様式 | 法人全体の貸借対照表内訳表    | 合計      | 内訳表⇒印刷  |
| 3号の3様式 | 事業ごとの貸借対照表内訳表    | 事業区分    |         |
| 3号の4様式 | 拠点ごとの貸借対照表       | 拠点区分    | 決算書⇒印刷  |
| 別紙 1   | 基本財産及び固定資産の明細書   | 固定資産台帳よ | り出力     |
| 別紙 2   | 引当金明細書           |         | 決算書⇒明細表 |
| 別紙 3   | 拠点ごとの資金収支明細書(内訳) | 拠点区分    | 内訳表⇒印刷  |
| 別紙 4   | 拠点ごとの事業活動明細書(内訳) | 拠点区分    |         |
| 別紙 5   | 財産目録             | 合計      | 決算書⇒明細表 |
| 別紙①~⑩  | 明細書              | どこでも    |         |
| 決算注記   | 決算書の注記           | 合計及び拠点  | 決算書⇒注記  |

#### 内訳表(2)について

らくらく会計の内訳表は、すべての部門を表示させて会計基準に基づく内訳表を作成する ようにしていましたが、これとは別に"内訳表(2)"を用意しました。"内訳表(2)"では、部 門集計をする各階層(法人全体とか拠点区分など)で必要な部門のみを画面表示できるよう にしています。必要に応じて使い分けてください。

### 2. 第1号、第2号、第3号の1様式(決算書)

合計を選択  $\rightarrow$  決算書  $\rightarrow$  印刷 次の各ボタンを押してください。

| <ul> <li>近信対照表</li> <li>本本活動計算者</li> </ul> | で日期にない        | で 全ての料目<br>で 全ての料目<br>で 小科目は表示しない | 1号の1様式<br>2号の1様式 | (1) (1) (1) (1) (1) (1) (1) (1) (1) (1) |
|--------------------------------------------|---------------|-----------------------------------|------------------|-----------------------------------------|
| <ul> <li>資金収支計算書</li> </ul>                |               | ○ 承大料目以上も表示                       | 2番の1種式           |                                         |
|                                            |               | ○ 大科目以上を表示                        | 7年(14年(17年)      |                                         |
| 法人名の表示<br>でする でしない                         | 0円の表示<br>C する |                                   | 250485           |                                         |
| 部門名の表示                                     | @ 1/411       |                                   |                  | 中國日                                     |
| (42 C 120)                                 | 大科目の開設        |                                   |                  | 補助料目での全額算法                              |
| 打出し日の表示<br>でする でしない                        | (F LAL)       | (1236 Smm) 5                      |                  | ep pa c                                 |
| 単成の表示<br>19月15 (1541)                      |               | 2020年期 99                         |                  | 経費名での全額業計                               |
| 様式の表示<br>でする でしない                          | 開始ページ番号       | ((2) \$ 28) [20                   |                  | 🐧 mca(g)                                |

#### 3. 第1号、第2号、第3号の4様式(決算書)

拠点区分を選択 ⇒ 決算書 ⇒ 印刷

印刷ボタンを押して、第1号から3号までの4様式はこのボタンを押してください。

| <ul> <li>貸借対照表</li> <li>予末活動計算書</li> <li>※全収支計算書</li> </ul> | の円の料目<br>で 町刷しない | 619時期回<br>「全ての料日<br>「小料日は表示しない<br>「米大料日に上を表示 | 1号の1種式<br>2号の1種式<br>2号の1種式 | 印刷A        |
|-------------------------------------------------------------|------------------|----------------------------------------------|----------------------------|------------|
| - HERVER B                                                  |                  | ④ 大科目以上を表示                                   | 140.04885                  |            |
| 法人名の表示<br>でする でしない                                          | 0円の表示<br>()する    |                                              | 2時4種5代                     |            |
| 部門名の表示                                                      | @ 1.4414         | 5                                            | 3号仍4様式                     | <b>中間</b>  |
| @ #& C U&O                                                  | 大科目の開始け          | loosaa                                       |                            | 補助料目での全額構成 |
| 打出し日の表示<br>でする でしない                                         | 6 620            | (123 5mm) 5                                  |                            | ¢P M c     |
| 半皮の表示<br>今する ()しない                                          |                  | 2000年前                                       |                            | 経費名での全額業計  |
| 朝たの表示<br>でする でしない                                           | 開始ページ番号          | (25 # 20) 20                                 | Þ                          | 👖 🖬 0800   |

#### 4. 第1号、第2号、第3号の2様式(内訳表)

合計を選択 ⇒ 内訳表、内訳表(2) ⇒ 印刷

第1号から3号までの2様式はこのボタンを押してください。

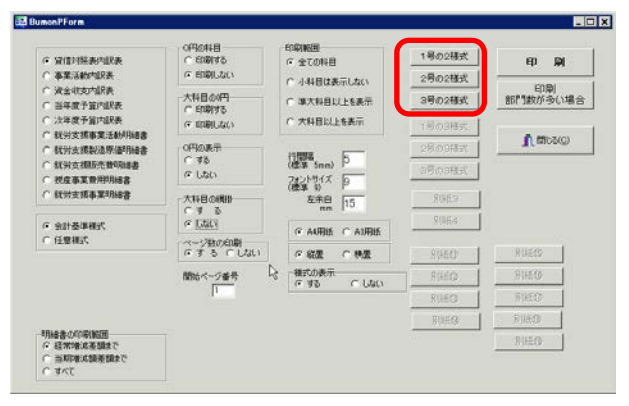

# 5. 第1号、第2号、第3号の3様式(内訳表)

**拠点区分**を選択  $\rightarrow$  内訳表、内訳表(2)  $\rightarrow$  印刷 第1号から3号までの3様式はこのボタンを押してください。

| · STITIER-TRE                         | ○円の11日<br>○ ED刷する<br>※ ED刷したい | 印刷版图<br>6 全ての料目              | 1802HB   | ep paj   |
|---------------------------------------|-------------------------------|------------------------------|----------|----------|
| C 资金调支内积表                             |                               | ○ 小科目は表示しない                  | 28/02/83 | 的网       |
| ○ 当年度予算内訳表                            | C 印刷对る                        | ○ 準大科目以上を表示                  | 自局的2種品。  | 部門数が多い場合 |
| C 次年度予算内訳表                            | ← EDBILAU                     | ○ 大科目以上を表示                   | 1号の3様式   |          |
| ○ 就的支援製造原価用總書                         | OPHの表示                        |                              | 2号の3種式   | 1 10000  |
| ○ 就労支援股売費用總書                          | C 75<br>G 120                 | (使率 Snn) P                   | 3号の3様式   |          |
| ○ 就成事業費用的總書 ○ 就労支援事業明總書               | 大科目の開始                        | 2月2月9日ス 9<br>(法第一)<br>左帝山 15 | 804ES    |          |
| ◎ 会計基準模式                              | ( Lau                         | CAUDIE CAUDIE                |          |          |
| ○ 任意様式                                | ページ動の印刷<br>そする でしない           | F & C ME                     | RUED     | #1650    |
|                                       | 開始ページ委号                       | 様式の表示<br>何ずる C しない           | ROED     | BUELO    |
|                                       | 1.                            |                              | NOEO     | NUED -   |
|                                       |                               |                              | RUEQ     | H HARD   |
| 明緑書の印刷範囲<br>デ 経営増加を開まで<br>「 当明後の職を類まで |                               | R                            |          | BIHEO    |

6. 別表3、4 (〇〇拠点区分の明細書) 及び別表⑪~⑲

**拠点区分**を選択  $\rightarrow$  内訳表、内訳表(2)  $\rightarrow$  印刷

|                                | - OF#0148                                      | - EDBINGH                                         |         |                |
|--------------------------------|------------------------------------------------|---------------------------------------------------|---------|----------------|
| • 值信月祭美内取美                     | C EDBITS                                       | ○ 全ての料目                                           | 1月の2種共  | ep paj         |
| "事業活動内訳表                       | (* EDBILAC)                                    | ○ 小科目は表示しない                                       | 2号の2様式  |                |
| " 還全球支内訳表<br>"当年度予管内部表         | 大科目:00円                                        | ○ 単大科目以上を表示                                       | 3号62植式  | 部門数が多い場合       |
| 次律療予算内認表                       | C 608640                                       | ○ 大科目以上を表示                                        | 1号の3種式  |                |
| " 就労支援事業活動的總書<br>" 就份支援款法原備明細書 | の円の表示                                          |                                                   | 2号の3種式  | 👖 🖬 6 20(g)    |
| 1 就労支援防売費明總書                   | ぐ する<br>(F しない)                                | (標準 See) 5<br>(標準 See) 5                          | 28/00RK |                |
| (我労支援事業明總書                     | 大科目の開設                                         | (金军 5) <sup>(7)</sup> [ <sup>5]</sup><br>在市山 [15] | SURES   |                |
| 金計基準備式                         | 1 9 0<br>1 1 1 1 1 1 1 1 1 1 1 1 1 1 1 1 1 1 1 | C HIRK C HIRK                                     | 89864   |                |
| 1.任意推迟                         | ページ動の印刷                                        | G KUTE C ME                                       | RINERD  | (多根絶型)<br>別はその |
|                                |                                                | 線式の表示                                             |         |                |
|                                | INSUICE J W 15                                 | @ #8 C LAU                                        | NUSEC 9 | 1010000        |
|                                |                                                |                                                   | SUREO   | 90660D         |
|                                |                                                |                                                   | 8%6O    | PHED           |
| 月崎書の印刷観田<br>「 経常増加基額まで         |                                                | N                                                 | TOPE    | 84             |
| うた酸蒸酸に参明者                      |                                                | NS                                                | 8660    |                |

7. 別表⑤(財産目録)

合計 ⇒ 決算書 ⇒ 財産目録

次のような画面になります。行の挿入は、挿入したいところの一つ下にカーソルポインタを 置いて、「+」を押して行間を開けて注記を書いてください。

| SM&B#          |                             |            |                 |
|----------------|-----------------------------|------------|-----------------|
|                |                             | エクセル出力     | <b>€</b> ₩08(Q) |
| code [41] 8    | 1212                        | 年度末        |                 |
| 12010 基本財産     |                             | 20,000,000 |                 |
| 12020 土地       |                             |            |                 |
| 12040 建物       | 東京都新宿区あるひ町11-13-5 8,000,00円 | 20,000,000 |                 |
| 12041          | 東京都新宿区夕日丘町3-1-6 5,000,000円  |            |                 |
| 12042          | 北海道蒂広市牧原町10-100 2,000,000円  |            |                 |
| 12060 定期預金     |                             |            |                 |
| 12080 投資有価証券   |                             |            |                 |
| 12100 その他の国定資産 |                             | 10,000,000 |                 |
| 12120 土地       |                             |            |                 |
| 12140 建物       |                             |            |                 |
| 12160 樹築物      |                             |            |                 |
| 12180 機械及び装置   |                             | 3,000,000  | 12              |
| 12200 車輛運輸具    |                             | 2,000,000  |                 |
| 12220 器具及び镶品   | T                           | 5,000,000  |                 |
| 12240 建設仮勘定    | 1                           |            |                 |
|                |                             |            |                 |

### 8. 別表①~⑩の明細書及び別紙2

部門選択 ⇒ 決算書 ⇒ 付属明細表
 注)どの部門を選んでも構いません。
 次のような選択ボタンがでます。詳細は後で説明します。

| 明細表の種類                  |                          |
|-------------------------|--------------------------|
| ○ 別表① 借入金明細書            | 実 行                      |
| ○ 別表② 寄附金収入明細書          |                          |
| ○ 別表③ 補助金収入明細書          | <u> </u> 閉じる( <u>C</u> ) |
| ○ 別表④ 区分間繰入金明細書         |                          |
| ○ 別表⑤ 区分間貸付(借入)金残高明細書   |                          |
| ○ 別表⑥ 基本金明細書            |                          |
| ○ 別表⑦ 国庫補助金等特別積立金明細書    |                          |
| ○ 別表⑧ 積立金·積立資産明細書       |                          |
| ○ 別表⑨ サービス区分間繰入金明細書     |                          |
| ○ 別表⑩ サービス区分間貸付(借入)金明細書 |                          |
| ⊙ 別紙2 引当金明細書            |                          |

#### 各画面の共通説明

- ↓ このような画面が出ますので、該当する項目にデータを入力してください。
- ↓ 区分は番号を入れてください。
- ↓ ブルーの項目は、クリックして▼を押すとプルダウンの選択画面がでます。

|                      | ÉD  | 刷    | $\bowtie \triangleleft \blacktriangleright$ | <b>H + - </b> | ٣  | ]         |         |           |           |         | <u>『</u> 閉 | ジる( <u>C</u> ) |
|----------------------|-----|------|---------------------------------------------|---------------|----|-----------|---------|-----------|-----------|---------|------------|----------------|
| $\mathbb{X}_{2}^{*}$ | ÷ 1 | 設備資金 | 昔入金 2:長                                     | 期運営資金借入金 3:   | 短; | 期運営資金借    | 入金 4:役員 | ]等長期借入≶   | 金 5:役員等   | 短期借入金   |            |                |
| ID                   | 区分  | 借入先  |                                             | 拠点区分          | V  | 期首残高①     | 当期借入金②  | 当期償還額③    | 1年以内振替    | 元金償還補助金 | 利率%        | 利息支出額          |
| 10                   | ) 1 | 広島銀行 |                                             |               | •  | 5,000,000 |         | 1,000,000 | 1,000,000 | 900,000 | 2          | 100,000        |
| 20                   | 3   | 福山銀行 |                                             | 特養施設          |    | 1,000,000 |         | 200,000   |           |         | 2.5        | 10,000         |
|                      |     |      |                                             | デイサービス        |    |           |         |           |           |         |            |                |
|                      |     |      |                                             | 在宅介護          |    |           |         |           |           |         |            |                |
|                      |     |      |                                             | B事業所          |    |           |         |           |           |         |            |                |
|                      |     |      |                                             | 就労移行支援的       |    |           |         |           |           |         |            |                |
|                      |     |      |                                             | 木材加工          |    |           |         |           |           |         |            |                |
|                      |     |      |                                             | 和紙製造          | -  |           |         |           |           |         |            |                |

- ♣ 表示される順は ID 順になりますので、ID は 10 番刻みで入れると後で、行の挿入が出来 ます。
- ↓ おもな編集ボタンを
  - + 行の挿入
  - 行の削除
  - ✔ 書込み(このボタンが黒くなっていたら押してください)

### 別表① 借入金明細書

| [ | 区分 1:設備資金借入金 2:長期運営資金借入金 3:短期運営資金借入金 4:役員等長期借入金 5:役員等短期借入金 |    |      |      |           |           |         |         |         |     |       |  |
|---|------------------------------------------------------------|----|------|------|-----------|-----------|---------|---------|---------|-----|-------|--|
|   | ID                                                         | 区分 | 借入先  | 拠点区分 | 期首残高①     | 当期借入金②    | 当期償還額③  | 1年以内振替  | 元金償還補助金 | 利率% | 利息支出額 |  |
|   | 10                                                         | 1  | 広島銀行 | パン製造 | 5,000,000 | 1,000,000 | 500,000 | 500,000 |         |     |       |  |
| ► | 20                                                         | 2  | 尾道銀行 | 福祉事業 | 600,000   |           | 600,000 |         |         |     |       |  |

### 別表② 寄付金収入明細書

|        |    |    |        |    |        |    |           |           |       | <u>,</u> 開0 | ジる( <u>c</u> ) |  |
|--------|----|----|--------|----|--------|----|-----------|-----------|-------|-------------|----------------|--|
| )<br>[ |    |    |        |    |        |    |           |           |       |             |                |  |
|        | ID | 属性 | 属性名    | 区分 | 寄付の区分名 | 件数 | 寄付金額      | 基本金組入れ額   | 拠点区分名 |             |                |  |
|        | 10 | 1  | 法人の役職員 | 1  | 経常     | 1  | 1,000,000 | 1,000,000 | A事業所  |             |                |  |
| I      | 20 | 3  | 利用者の家族 | 2  | 運営     | 10 | 300,000   |           | B事業所  |             |                |  |

# 別表③ 補助金収入明細書

|   | 印刷<br>区分 1:介護事業 2:老人事業 3:児童事業 4:保育事業 5:障害事業 6:生活保護事業 7:医療事業 8:利息 9:施設 10:償還 |             |    |      |           |         |       |       |  |  |
|---|-----------------------------------------------------------------------------|-------------|----|------|-----------|---------|-------|-------|--|--|
| Γ | ID                                                                          | 交付団体及び交付の目的 | 区分 | 区分名  | 交付金額      | 利用者収益   | 国補積立額 | 拠点区分名 |  |  |
|   | 10                                                                          |             | 4  | 保育事業 | 2,000,000 | 300,000 |       | A事業所  |  |  |
| D | i 20                                                                        | 地域支援財団      | 2  | 老人事業 | 5,000,000 |         |       | B事業所  |  |  |
| Γ |                                                                             |             |    |      |           |         |       |       |  |  |

### 別表④ 繰入金明細書

|   | 印刷     I     I |      |            |        |        |         |       |  |  |  |  |
|---|----------------------------------------------------------------------------------------------------|------|------------|--------|--------|---------|-------|--|--|--|--|
|   | 事業区分開                                                                                                    | 間及び拠 | 点区分間繰入金明細書 |        |        |         |       |  |  |  |  |
| Γ | ID                                                                                                    | 種類   | 繰入元区分名     | 繰入先区分名 | 繰入金の財源 | 金額      | 使用目的等 |  |  |  |  |
|   | 10                                                                                                    | 1    | A事業所       | B事業所   |        | 500,000 | あいうえお |  |  |  |  |
|   | 20                                                                                                    | 2    | 特養施設       | デイサービ  |        | 30,000  | かきくけこ |  |  |  |  |
| ľ |                                                                                                    |      |            |        |        | ,       |       |  |  |  |  |

# 別表⑤ 貸付金(借入金)明細書

|   | E                                  | <u> </u> 閉じる( <u>C</u> ) |             |              |         |            |       |  |  |  |  |
|---|------------------------------------|--------------------------|-------------|--------------|---------|------------|-------|--|--|--|--|
|   | 種類 1:事業区分間 2:拠点区分間<br>区分 1:短期 2:長期 |                          |             |              |         |            |       |  |  |  |  |
| ĺ | 事業区分                               | 間及び拠                     | <u>点</u> 区分 | 間貸付金(借入金)明細書 |         |            |       |  |  |  |  |
|   | ID                                 | 種類                       | 区分          | 貸付事業区分名      | 借入事業区分名 | 金額         | 使用目的等 |  |  |  |  |
|   | 10                                 | 1                        | 2           | A事業所         | B事業所    | ¥2,000,000 | 備品購入  |  |  |  |  |
|   | 20                                 | 2                        | 1           | 本部会計         | A事業所    | ¥500,000   | 運転資金  |  |  |  |  |
|   |                                    |                          |             |              |         |            |       |  |  |  |  |

### 別表⑥ 基本金明細書

|   | É                                                                                            | 17 刷 | K < F F + |     |        | <u> </u> 閉じる( <u>C</u> ) |        |        |  |  |  |
|---|----------------------------------------------------------------------------------------------|------|-----------|-----|--------|--------------------------|--------|--------|--|--|--|
| 2 | ∑分1 1:´前年度末残高 2:第1号基本金 3:第2号基 4:第3号基本金 5:当期末残高<br>∑分2 1:組入額 2:取崩額 3:第1号基本金 4:第2号基本金 5:第3号基本金 |      |           |     |        |                          |        |        |  |  |  |
|   | ID                                                                                           | 区分1  | 区分1       | 区分2 | 区分2    | 事由                       | 金額     | 拠点区分名  |  |  |  |
| ► | 100                                                                                          | 1    | 前年度末残高    | 3   | 第一号基本金 | あいうえお                    | 10,000 | 就労支援事業 |  |  |  |
|   | 101                                                                                          | 1    | 前年度末残高    | 3   | 第一号基本金 | かきくけこ                    | 5,000  | 介護施設   |  |  |  |
|   | 120                                                                                          | 1    | 前年度末残高    | 3   | 第一号基本金 | さしすせそ                    | 20,000 | 介護施設   |  |  |  |
|   | 130                                                                                          | 1    | 前年度末残高    | 4   | 第二号基本金 | たちつてと                    | 30,000 | 就労支援事業 |  |  |  |
|   | 140                                                                                          | 1    | 前年度末残高    | 4   | 第二号基本金 | はひふへほ                    | 40,000 | 介護施設   |  |  |  |
|   | 230                                                                                          | 2    | 第一号基本金    | 1   | 当期組入額  | あああ                      | 1,000  | 就労支援事業 |  |  |  |
|   | 240                                                                                          | 2    | 第一号基本金    | 1   | 当期組入額  | ບບບບ                     | 2,000  | 介護施設   |  |  |  |
|   | 250                                                                                          | 2    | 第一号基本金    | 2   | 当期取崩額  | ວັວັວັວັ                 | 100    | 就労支援事業 |  |  |  |
|   | 360                                                                                          | 3    | 第二号基本金    | 1   | 当期組入額  |                          | 3,000  | 介護施設   |  |  |  |
|   | 500                                                                                          | 5    | 当期末残高     | 3   | 第一号基本金 |                          | 10,900 | 就労支援事業 |  |  |  |
|   | 510                                                                                          | 5    | 当期末残高     | 3   | 第一号基本金 |                          | 22,000 | 介護施設   |  |  |  |
|   | 520                                                                                          | 5    | 当期末残高     | 4   | 第二号基本金 |                          | 30,000 | 就労支援事業 |  |  |  |
|   | 530                                                                                          | 5    | 当期末残高     | 4   | 第二号基本金 |                          | 43,000 | 介護施設   |  |  |  |

補足

会計基準の例では、拠点区分が横に配列していますが、らくらく会計では、印刷用紙や事業 規模の大きさの違いなどを考えて縦に表示するようにしています。

### 別表⑦ 国庫補助金等特別積立金明細書

|    | 印刷     I     I     I     I       区分 1:前期繰越額 2:当期積立額 3:当期取崩額 4:当期末残高 |         |             |            |         |        |        |  |  |  |  |  |
|----|---------------------------------------------------------------------|---------|-------------|------------|---------|--------|--------|--|--|--|--|--|
| ID | 区分                                                                  | 区分名     | 事由          | 国庫補助金      | 地方公共団体  | その他の団体 | 拠点区分名  |  |  |  |  |  |
|    | 10 1                                                                | 前期繰越額   | ああああ        | 1,000,000  |         |        | 就労支援事業 |  |  |  |  |  |
|    | 20 1                                                                | 前期繰越額   | ເນເນເນ      | 10,000     | 50      | 50,000 | 介護施設   |  |  |  |  |  |
|    | 30 2                                                                | ! 当期積立額 | <u>პეეე</u> | 23,200,000 | 300,000 | 10,000 | 就労支援事業 |  |  |  |  |  |
|    | 10 2                                                                | ! 当期積立額 | えええ         | 100,000    |         |        | 介護施設   |  |  |  |  |  |
|    | 50 3                                                                | 当期取崩額   | おおおお        |            |         |        | 就労支援事業 |  |  |  |  |  |
|    | 50 3                                                                | 当期取崩額   | かかかか        |            |         |        | 介護施設   |  |  |  |  |  |

### 別表⑧ 積立金·積立資産明細書

| [ | 印刷     I     I |        |    |         |           |         |         |    |  |  |  |
|---|----------------------------------------------------------------------------------------------------|--------|----|---------|-----------|---------|---------|----|--|--|--|
|   | ID                                                                                                    | 拠点区分名  | 区分 | 区分名     | 前期末残高     | 当期増加額   | 当期減少額   | 摘要 |  |  |  |
| ▶ | 10                                                                                                    | 就労支援事業 | 1  | 福山積立金   | 1,000,000 | 200,000 | 50      |    |  |  |  |
|   | 20                                                                                                    | 就労支援事業 | 1  | ううう積立金  | 5,000,000 | 100,000 |         |    |  |  |  |
|   | 30                                                                                                    | 就労支援事業 | 2  | あああ積立資産 | 1,000,000 | 200,000 |         |    |  |  |  |
|   | 50                                                                                                    | 就労支援事業 | 2  | ううう積立資産 | 5,000,000 | 100,000 |         |    |  |  |  |
|   | 80                                                                                                    | 介護施設   | 1  | いいい積立金  | 2,000,000 |         | 300,000 |    |  |  |  |
|   | 100                                                                                                    | 介護施設   | 2  | いい積立資産  | 2,000,000 |         | 300,000 |    |  |  |  |

# 別表⑨ サービス区分繰入金明細書

| ₩ | ビス区 | 分間繰入金明細書 |        |        |        |         |       |  |  |  |  |
|---|-----|----------|--------|--------|--------|---------|-------|--|--|--|--|
| I | D   | 拠点区分名    | 繰入元区分名 | 繰入先区分名 | 繰入金の財源 | 金額      | 使用目的等 |  |  |  |  |
|   | 10  | 就労支援事業   | お花生産   | パン製造   |        | 100,000 |       |  |  |  |  |
|   | 30  | 介護施設     | 介護施設   | 収益事業   |        | 100,000 |       |  |  |  |  |
| ▶ | 50  | 就労支援事業   | パン製造   | お花生産   |        | 200,000 |       |  |  |  |  |

### 別表⑩ サービス区分貸付金(借入金)明細書

|   | サービス区 | 分間貸付金(借入金)明細書 |                     |      |         |       |
|---|-------|---------------|---------------------|------|---------|-------|
|   | ID    | 拠点区分名         | 貸付サービス区分名 借入サービス区分名 |      | 金額      | 使用目的等 |
|   | 10    | 介護事業          | 特養施設                | 在宅介護 | 500,000 |       |
|   | 20    | 就労移行支援        | 木材加工                | 和紙製造 | 20,000  |       |
| Γ |       |               |                     |      |         |       |

#### 別表2 引当金明細書

|   | E  |         | - <b>-</b> ~ × C |           |       |         | <u>i</u> HU | <u>৯(c)</u> |
|---|----|---------|------------------|-----------|-------|---------|-------------|-------------|
|   | ID | 科目      | 拠点区分名            | 前期末残高     | 当期増加額 | 当期減少額目的 | 当期減少額その     | 期末残高        |
| 2 | 10 | 退職給付引当金 | 就労支援事業           | 1,000,000 |       | 30,000  |             | 970,000     |

#### 9. 決算書の注記

合計の部門を選んで、決算書のボタンを押してください。 決算書注記のボタンを押してください。

|                         | <ul> <li>○ 円科目の表示</li> <li>○ する</li> </ul> | ÉD | 刷   | 財産目録印刷 | エクセル出力 |  |
|-------------------------|--------------------------------------------|----|-----|--------|--------|--|
| 2014/04/01 ~ 2015/03/31 | ◎ しない                                      | 決算 | 書注記 | 付属明細表  |        |  |

- ↓ ワードが起動して、サンプル文書が表示されるので、これを編集して印刷してください。
- ↓ 上書きして保存すると、次年度以降も引き続き編集しながら使用できます。

| 👿   🛃 🤊                                                                     | ) - O 🗄 -                | ·   Ŧ                    |                                                                                                    | kai                                     | iF_cyuki0.docx                                             | <ul> <li>Microsoft</li> </ul> | Word               |                      |                                                                     | - 6                    | 3 6    |
|-----------------------------------------------------------------------------|--------------------------|--------------------------|----------------------------------------------------------------------------------------------------|-----------------------------------------|------------------------------------------------------------|-------------------------------|--------------------|----------------------|---------------------------------------------------------------------|------------------------|--------|
| ファイル                                                                        | 本-ム                      | 挿入                       | ページ レイアウト                                                                                                    | 参考資料                                    | 差し込み文書                                                     | 校腿                            | 表示 アドイ             | > PDF                | Acrobat                                                             | ۵                      |        |
| いたいです。<br>貼り付け<br>クリップボード                                                   | ∦ MS<br>■ B I<br>∛ A * • | - <u>u</u><br>∳∕         |                                                                                                    |                                         | E * /E * <sup>/</sup> E*<br>E = = = ■<br>2 * Ⅲ *   ×<br>段落 | │≇≇<br>≅│\$≣*<br>*│\$↓│\$     | あア亜<br>」 標準        | あア亜<br>J 行間詰め<br>スタイ | あア亜<br><sup>・</sup><br><sup>・</sup><br><sup>・</sup><br><sup>・</sup> | A<br>スタイルの<br>変更、<br>な | 1<br>E |
| L 4                                                                         | + 2 7 (                  | 2                        | 4 6 8 10 1                                                                                                    | 2 14 16                                 | 18 20 22                                                   | 24 26                         | 28 30 32 3         | 34 36 38<br>'        | 40 42 44                                                            | 48 50                  | 2      |
| - 15 - 14 - 13 - 12 - 11 - 10 - 9 - 8 - 7 - 6 - 6 - 4 - 3 - 2 - 1 - 1 2 - 3 | پ<br>پ<br>ر<br>ر         | (1)<br>(2)<br>(3)<br>(4) | <ul> <li>の注記。</li> <li>総議事業の前提に目</li> <li>。     <li>。         。         。         。         。         。         。         。         。         。         。         。         。         。         。         。         。         。         。         。         。         。         。         。         。         。         。         。         。         。         。         。         。         。         。         。         。        </li></li></ul> | 射する注記<br>評価方法、<br>承升↓<br>更したとき<br>給付制度↓ | ↓<br>固定資産の減<br>さは、その旨、                                     | 価償却 <i>方</i> 対<br>変更の理由       | 5、引当金の計<br>日及び当該変更 | -上基準等財<br>による影響      | 務議書表の作成に<br>額:                                                      | ε                      |        |
| -                                                                           | (                        | (5)                      | 法人が作成する財務<br>↓                                                                                                    | 諸表等と挑                                   | 心区分、サー                                                     | ビス区分↓                         |                    |                      |                                                                     | I                      |        |

補足

新会計基準では、注記の説明事項が多くなりましたので、従来のメモ帳文書からワード文書に変更しました。